## Admin By Request User Instructions - Mac

To request Admin access, click on the **green check icon** in your dock or launch it from the Applications folder:

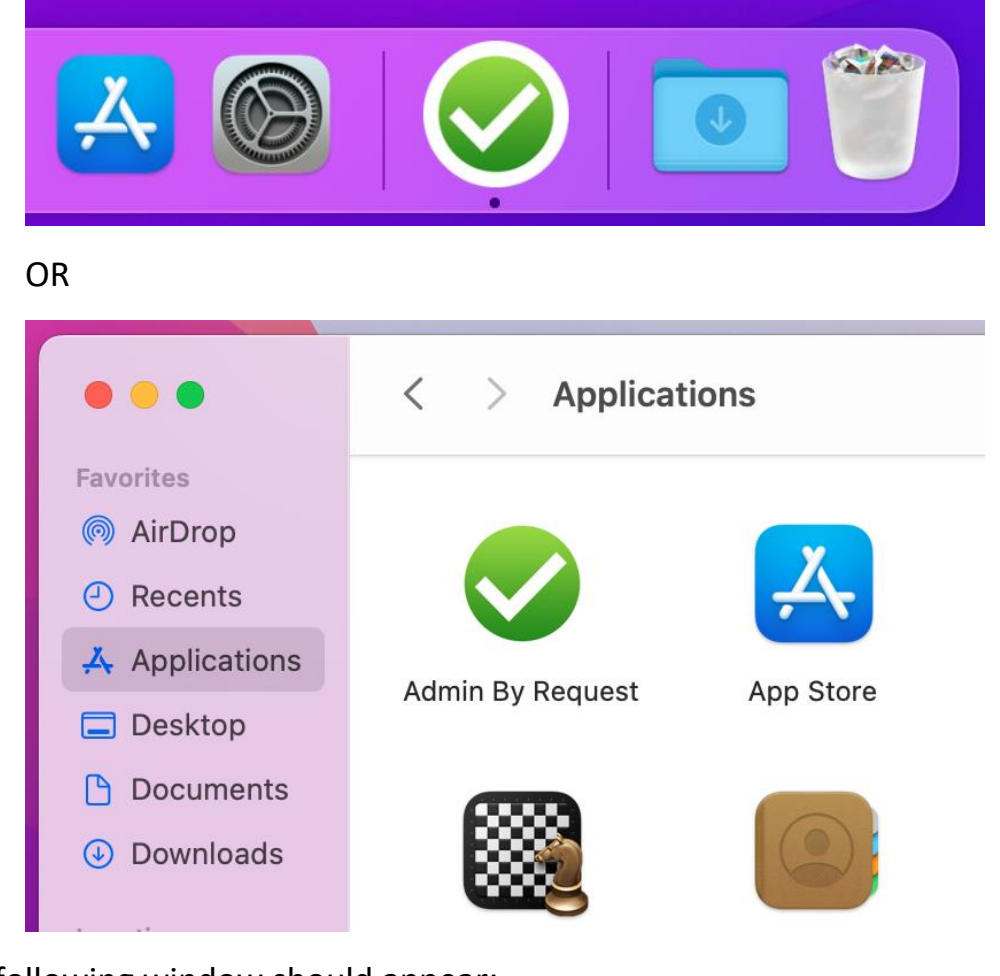

The following window should appear:

| $\odot$ | Administrator Access<br>Do you want to start an administrator session? |  |
|---------|------------------------------------------------------------------------|--|
| Cancel  | Yes                                                                    |  |

Click Yes to request an admin session

Complete the form below, then click **Continue**:

| •••          | Request Administrator Access                                                                                                    |
|--------------|----------------------------------------------------------------------------------------------------|
| $\bigotimes$ | Enter your reason for requesting administrator access.<br>You will be notified by email when your administrator has approved or<br>rejected your request. |
| Your email   | firstname.lastname@gcsu.edu                                                                                                    |
| Your phone   | (478) 445-7378                                                                                                    |
| Reason       | I would like to install Google Chrome.                                                                                                    |
|              |                                                                                                    |
| Cancel       | Continue                                                                                                    |

The following message should appear:

| $\oslash$ | Request Submitted<br>Your request has been submitted. You will be notified when your<br>session is ready. |
|-----------|----------------------------------------------------------------------------------------------------|
|           | ок                                                                                                    |

You will receive an email when the request has been evaluated by the IT Help Desk. If approved, you should see this message on your computer:

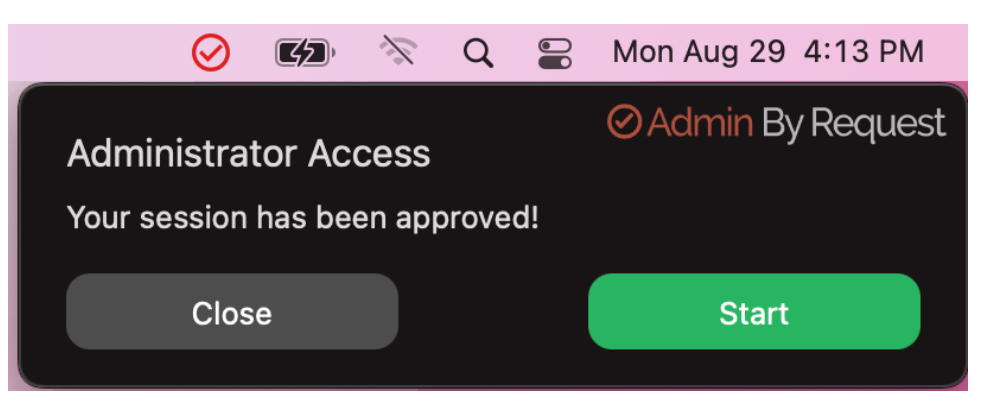

If you receive an approval email but do not see this message pop up, go back to the **green check mark icon** and click on it to start the session

You will see the following countdown window for your admin session. You may now proceed to make changes to your computer.

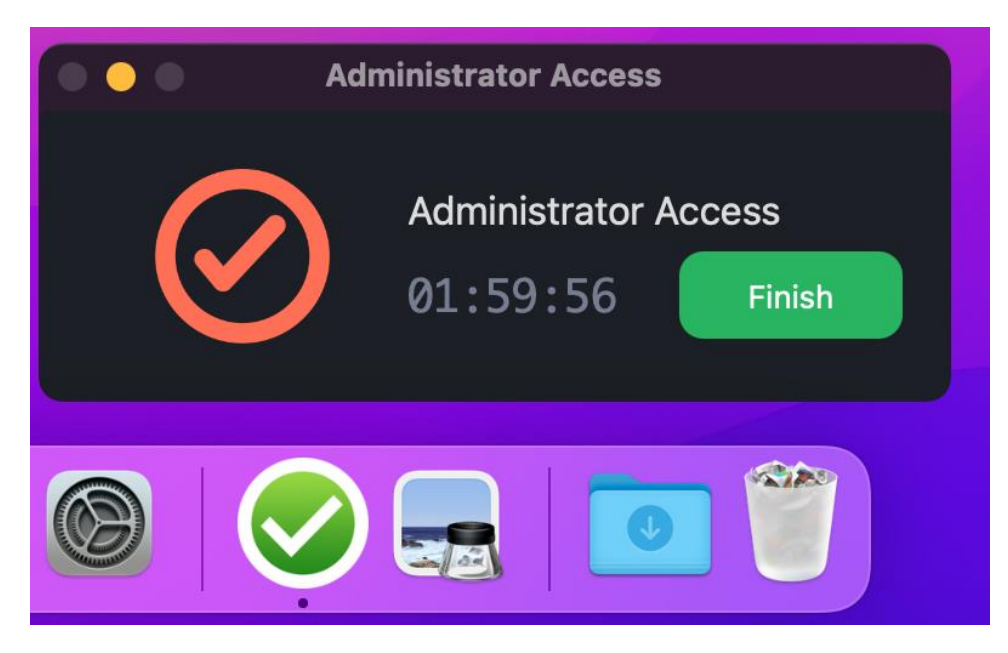

If you need further assistance, contact the IT Help Desk by emailing <u>askIT@gcsu.edu</u> or calling 478-445-7378.